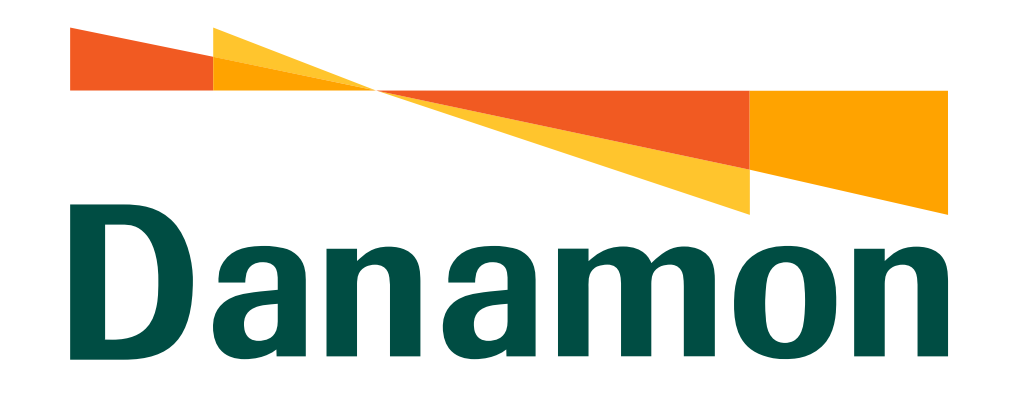

A member of **MUFG** 

# Tutorial Ubah Limit Kartu Kredit Danamon

ul 💷 💧

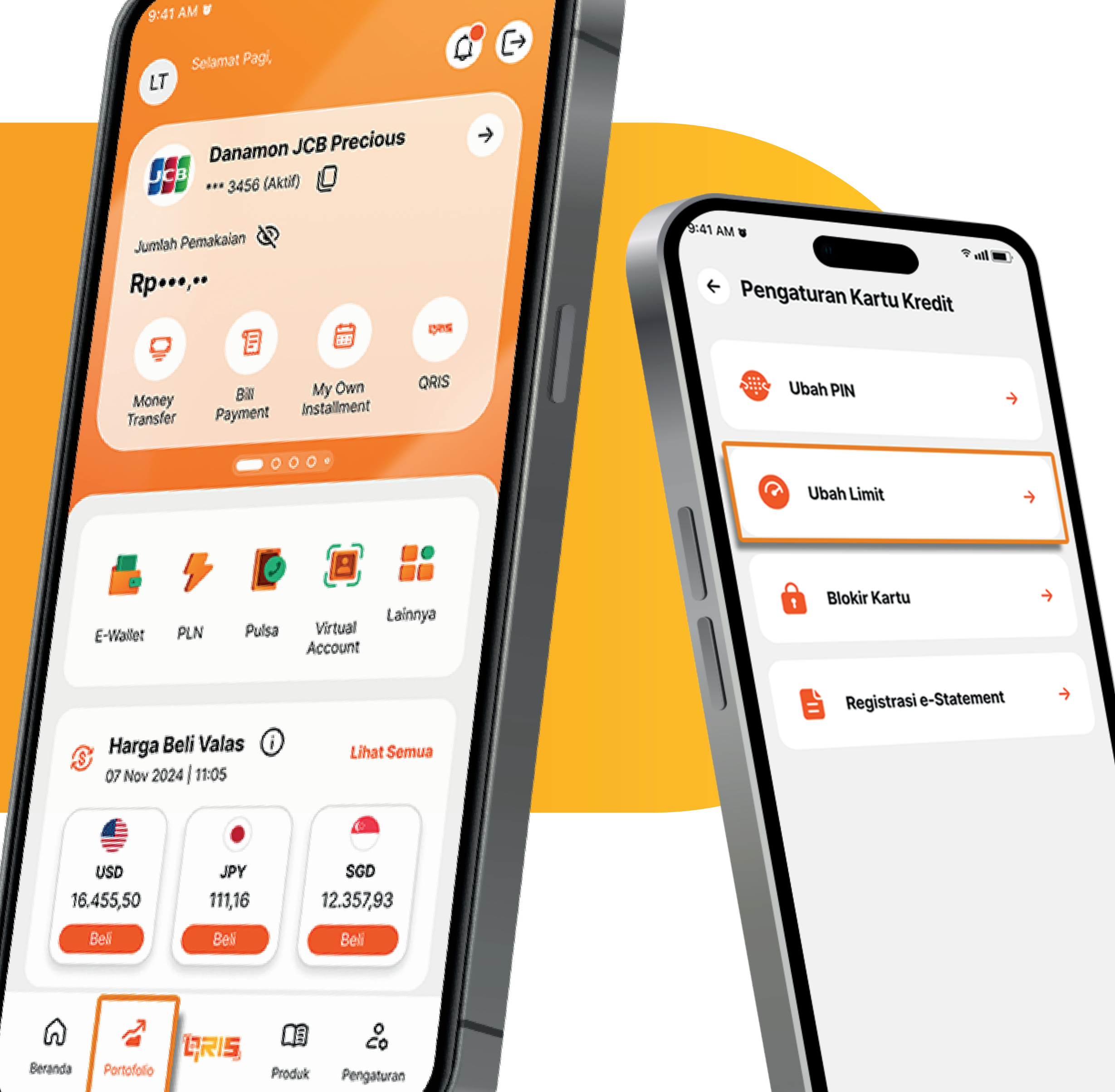

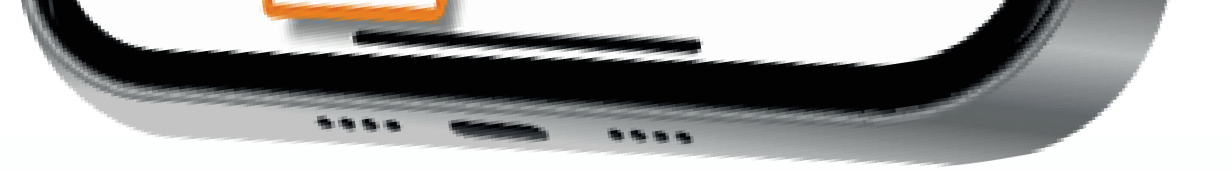

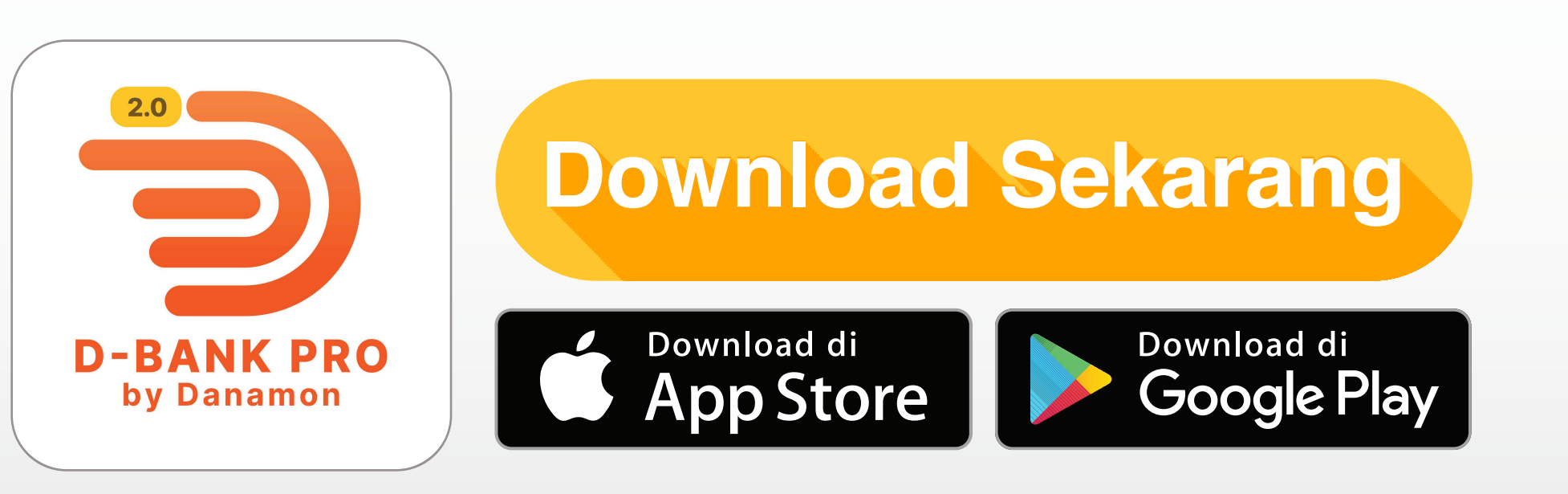

## www.danamon.co.id Hello Danamon 1-500-090

PT Bank Danamon Indonesia Tbk berizin dan diawasi oleh Otoritas Jasa Keuangan dan Bank Indonesia serta merupakan peserta penjaminan LPS

Syarat dan ketentuan berlaku

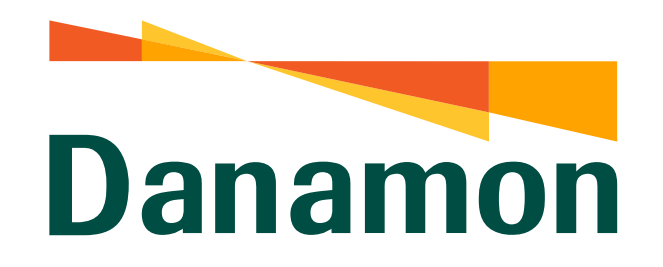

A member of **MUFG** 

#### Ubah Limit Kartu Kredit Danamon

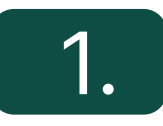

#### Pada halaman Beranda, Nasabah klik "Portofolio" .

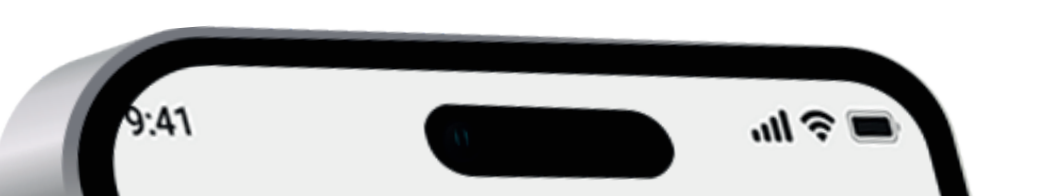

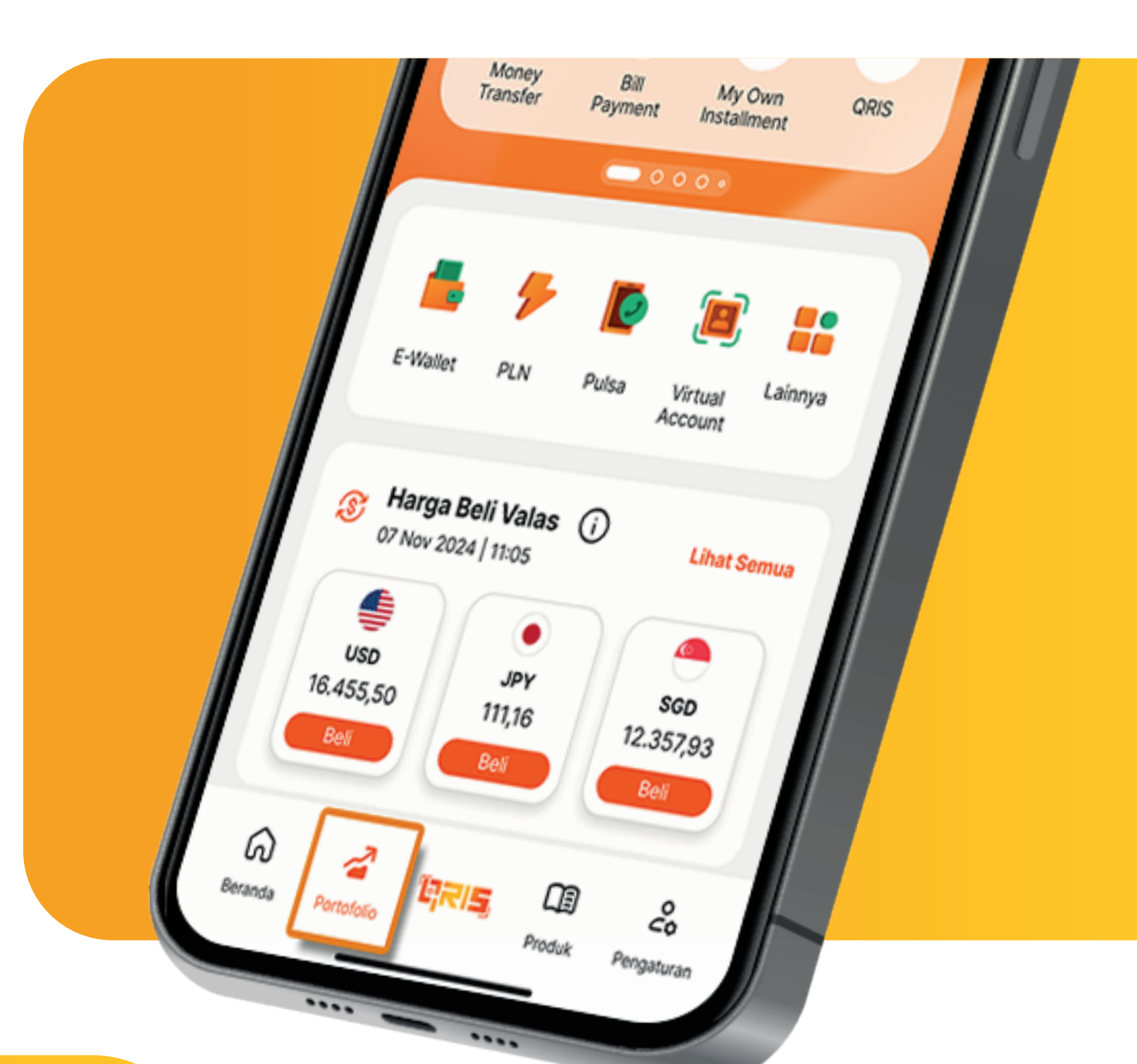

## 2.

? ut 🗩

-

0

Pada halaman Portfolio, klik "Pinjaman", lalu "Kartu Kredit". Kemudian pilih salah satu Kartu Kredit.

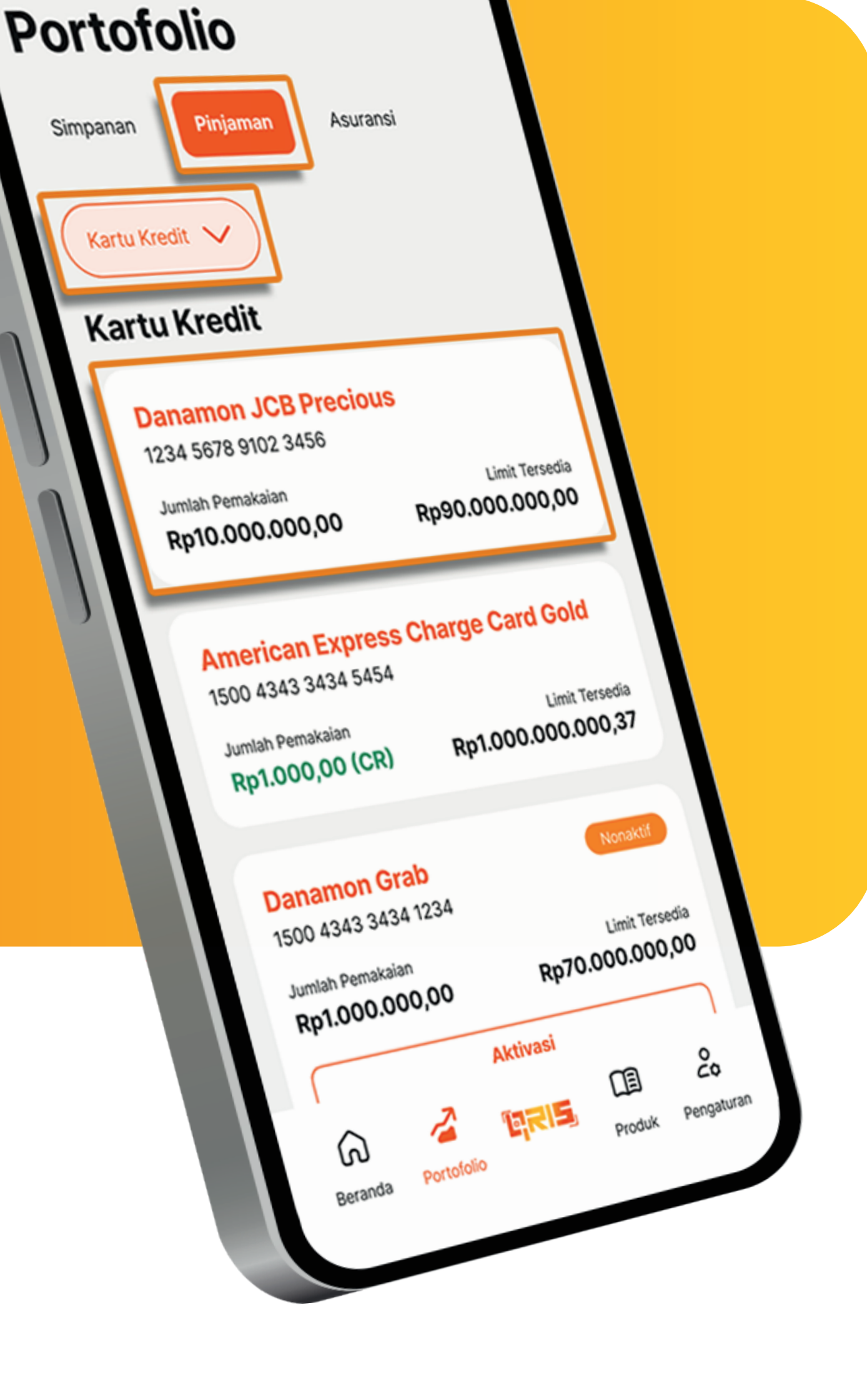

#### 3.

#### Lalu pilih "Pengaturan" di kanan atas layar.

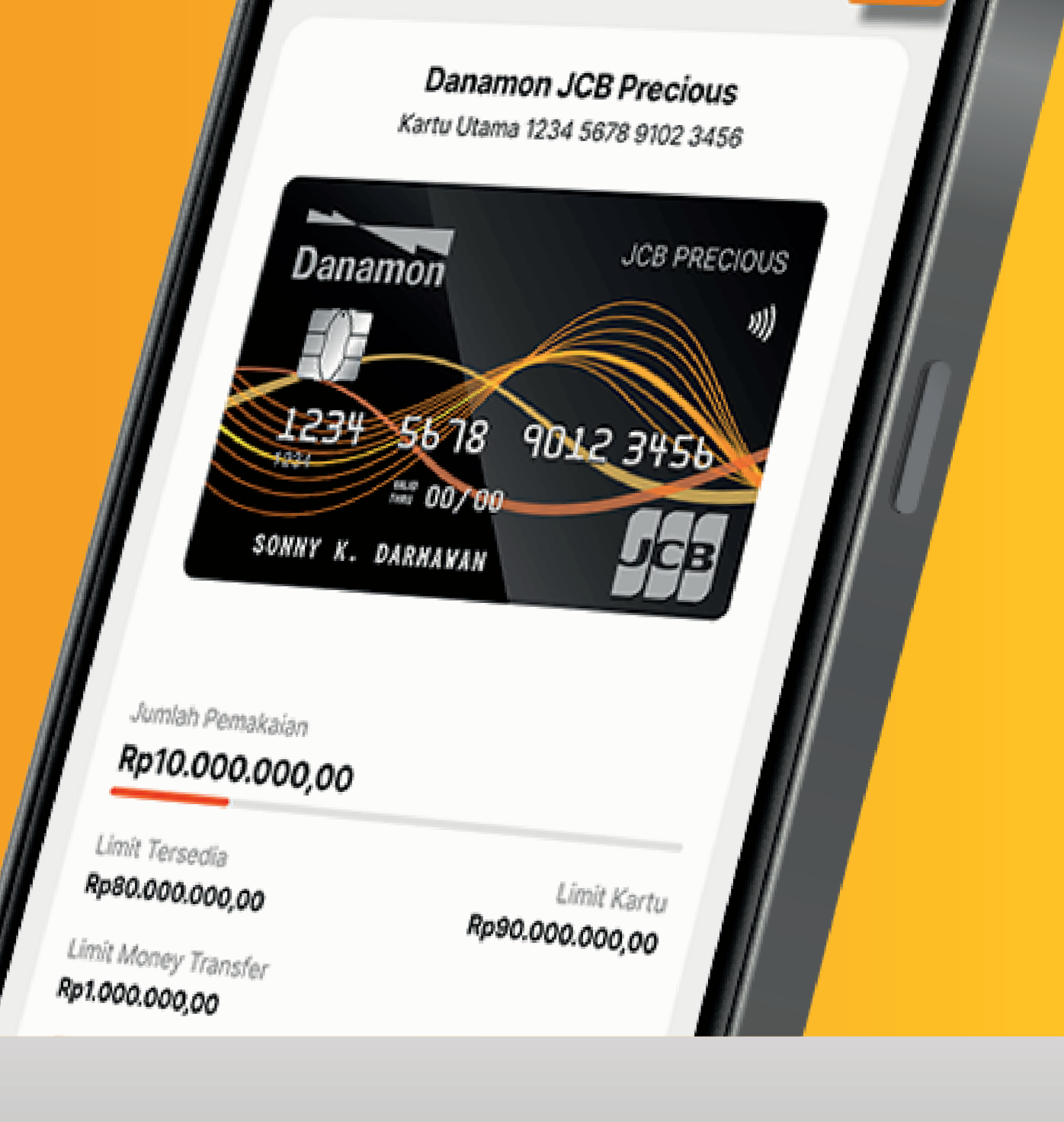

9:41 AM 🛿

← Kartu Kredit

www.danamon.co.idPT Bank Danamon Indonesia Tbk berizin dan diawasi oleh<br/>Otoritas Jasa Keuangan dan Bank Indonesia serta merupakan<br/>peserta penjaminan LPS

Syarat dan ketentuan berlaku

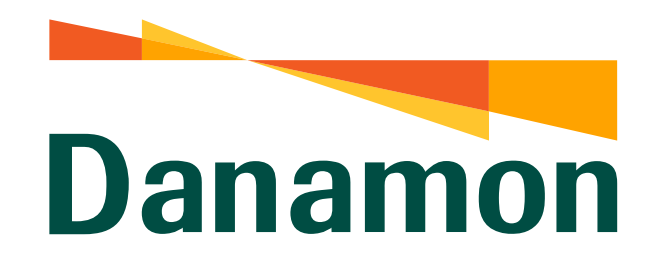

A member of **O MUFG** 

#### Ubah Limit Kartu Kredit Danamon

4.

Kemudian pilih "Ubah Limit" .

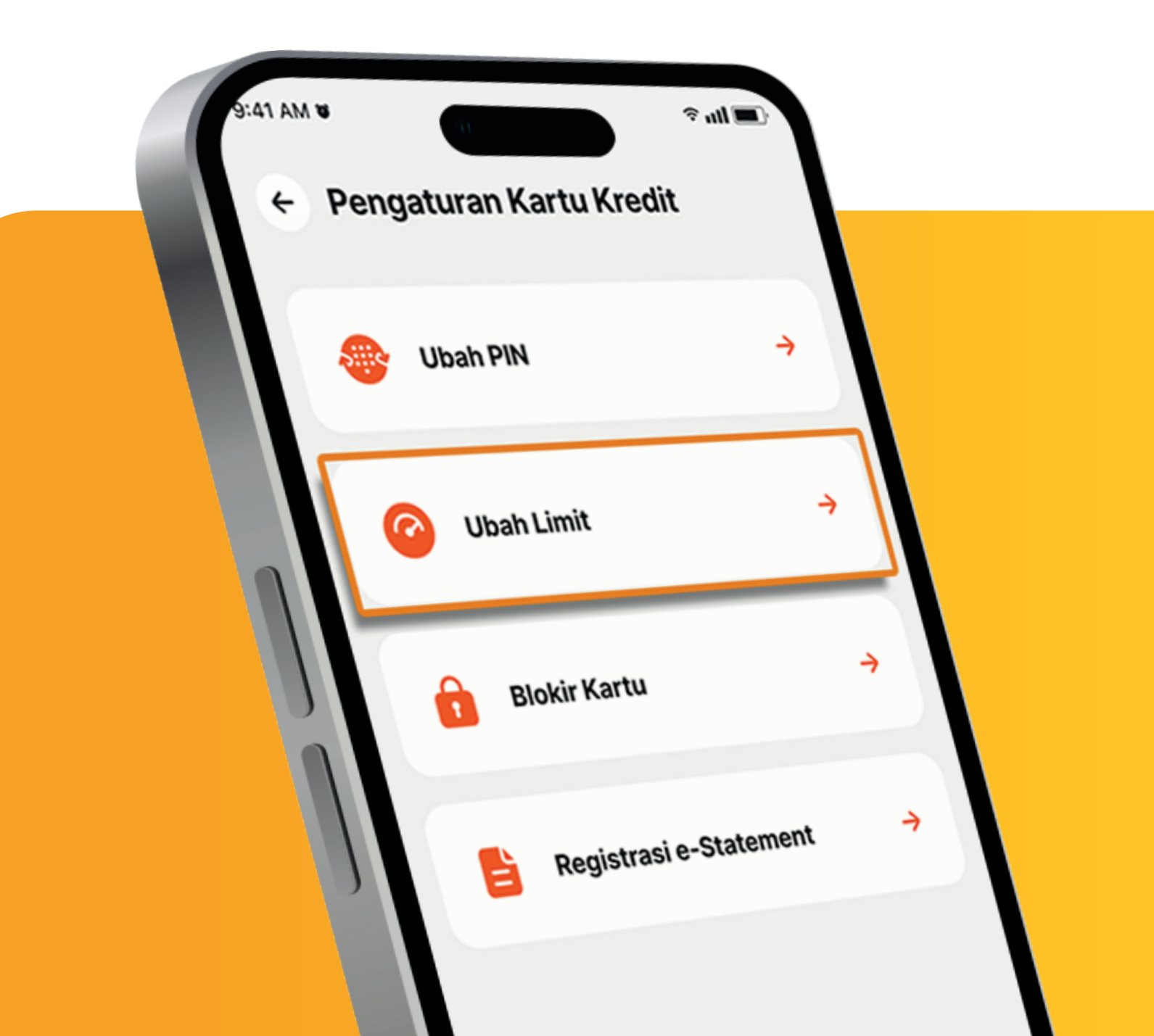

#### 5.

Lengkapi data perubahan limit,geser slider untuk menyesuaikan "Limit Baru", "Tujuan Perubahan Limit", "Durasi" serta pilih "Periode".

Lalu klik "Lanjut" .

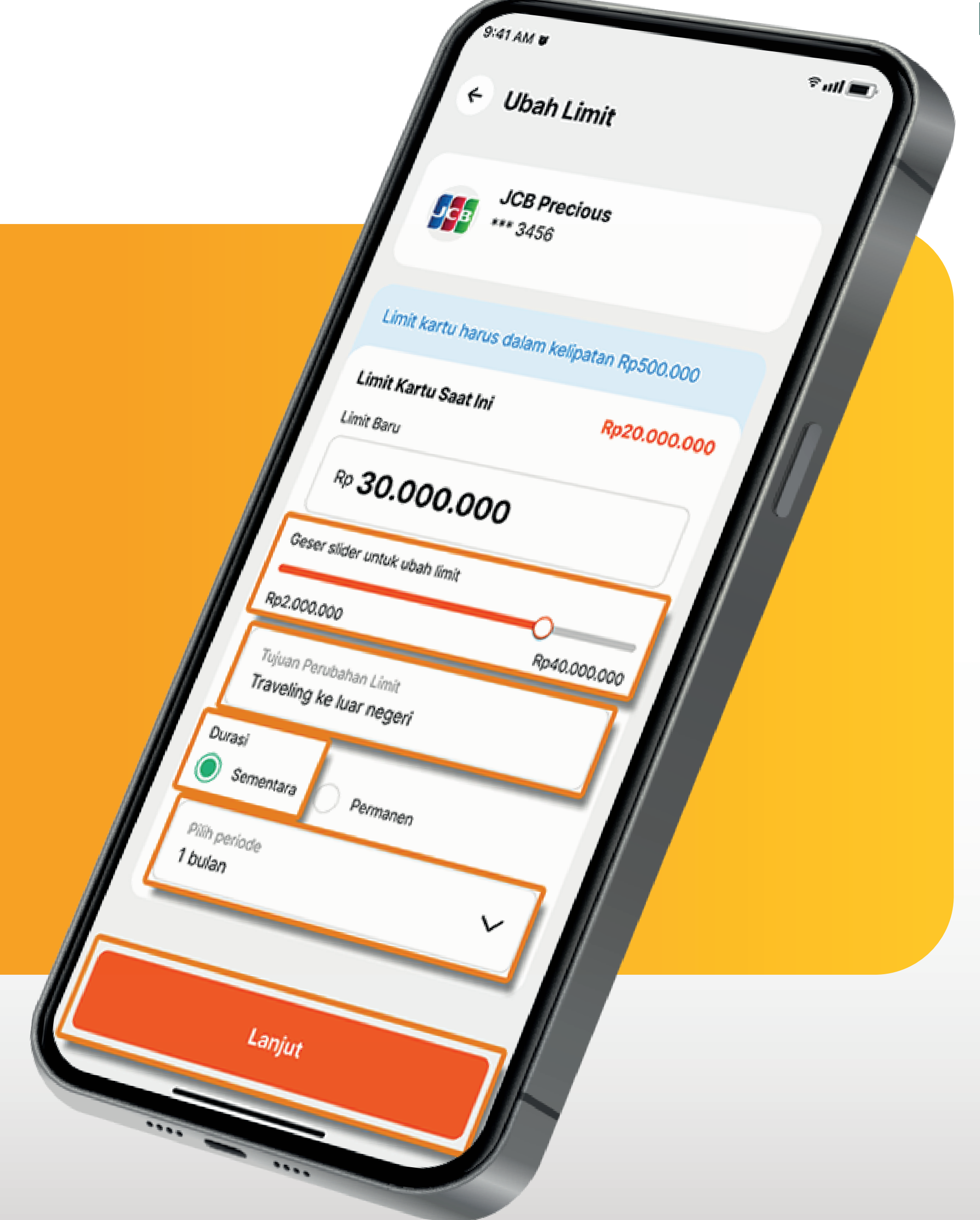

www.danamon.co.id<br/>Hello Danamon 1-500-090PT Bank Danamon Indo<br/>Otoritas Jasa Keuangan<br/>peserta penjaminan LPSSyarat dan ketentuan berlaku

PT Bank Danamon Indonesia Tbk berizin dan diawasi oleh Otoritas Jasa Keuangan dan Bank Indonesia serta merupakan peserta penjaminan LPS

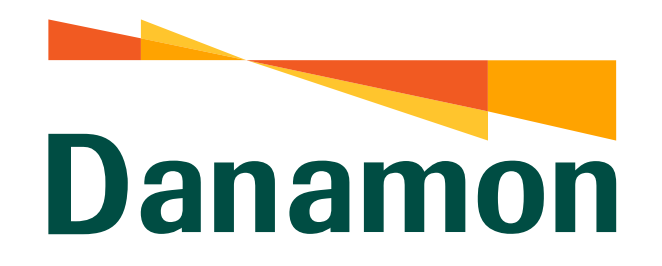

A member of **O MUFG** 

#### Ubah Limit Kartu Kredit Danamon

### 6.

Nasabah menyetujui Syarat dan Ketentuan dan klik "Lanjut" .

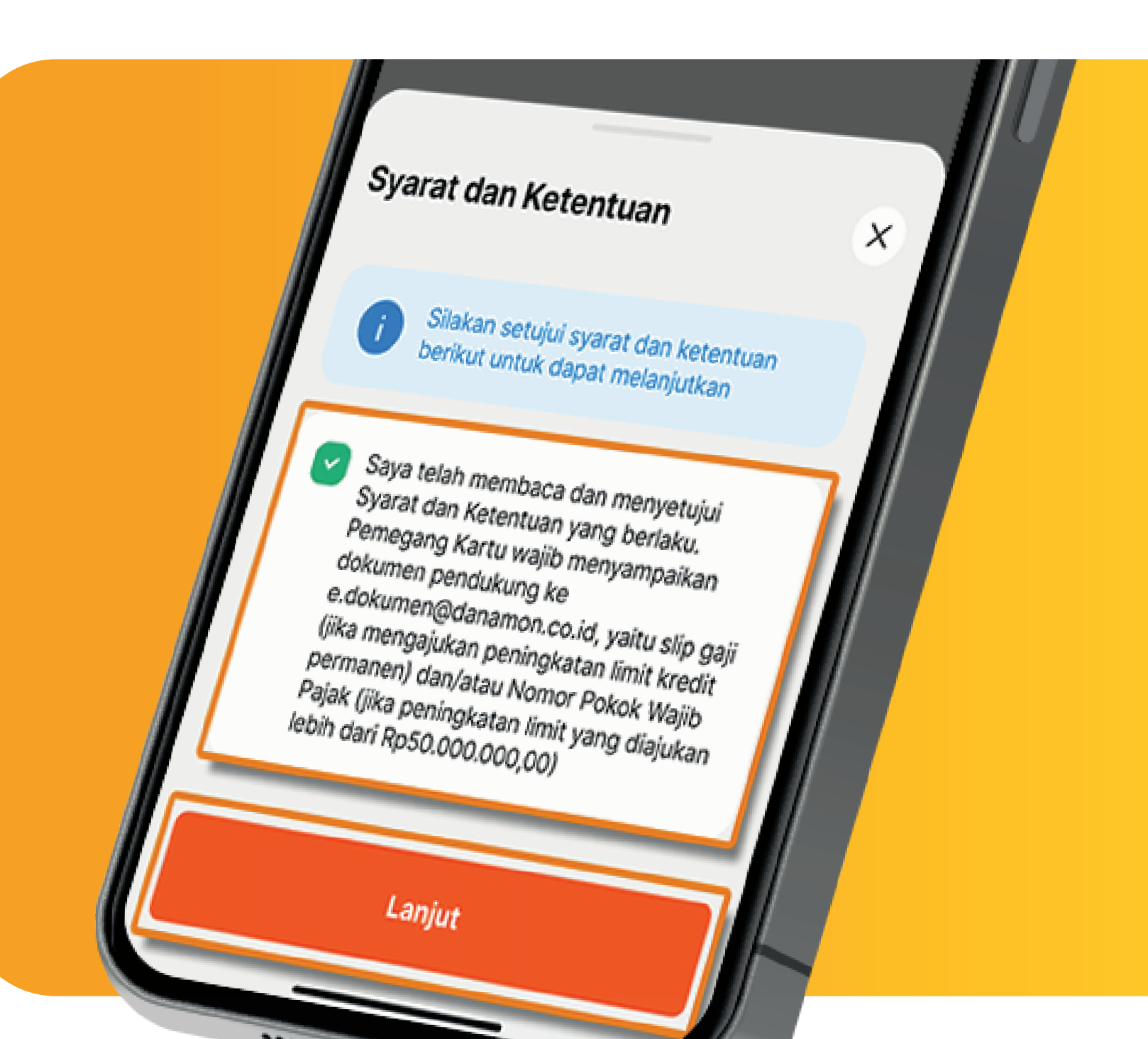

| ← Konfirmasi                                 | ×               |
|----------------------------------------------|-----------------|
| Ubah LimitJCB Precious*** 3456Limit Saat Ini | Rp20.000.000,00 |
| timit Baru<br>Rp30.000.000,000<br>Konfirma   | I ↓<br>Asi      |
|                                              |                 |

#### 7.

Pastikan kembali detail Ubah Limit Kartu Kredit dengan klik "Panah", lalu klik "Konfirmasi" .

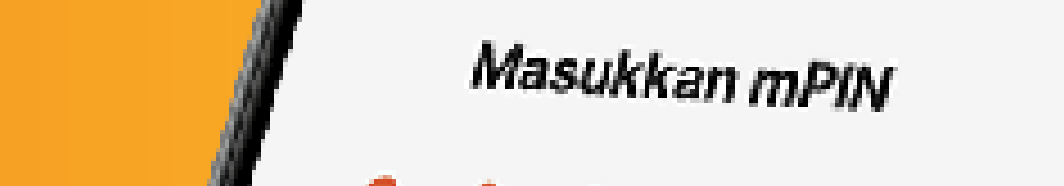

### 8. Masukkan m-PIN.

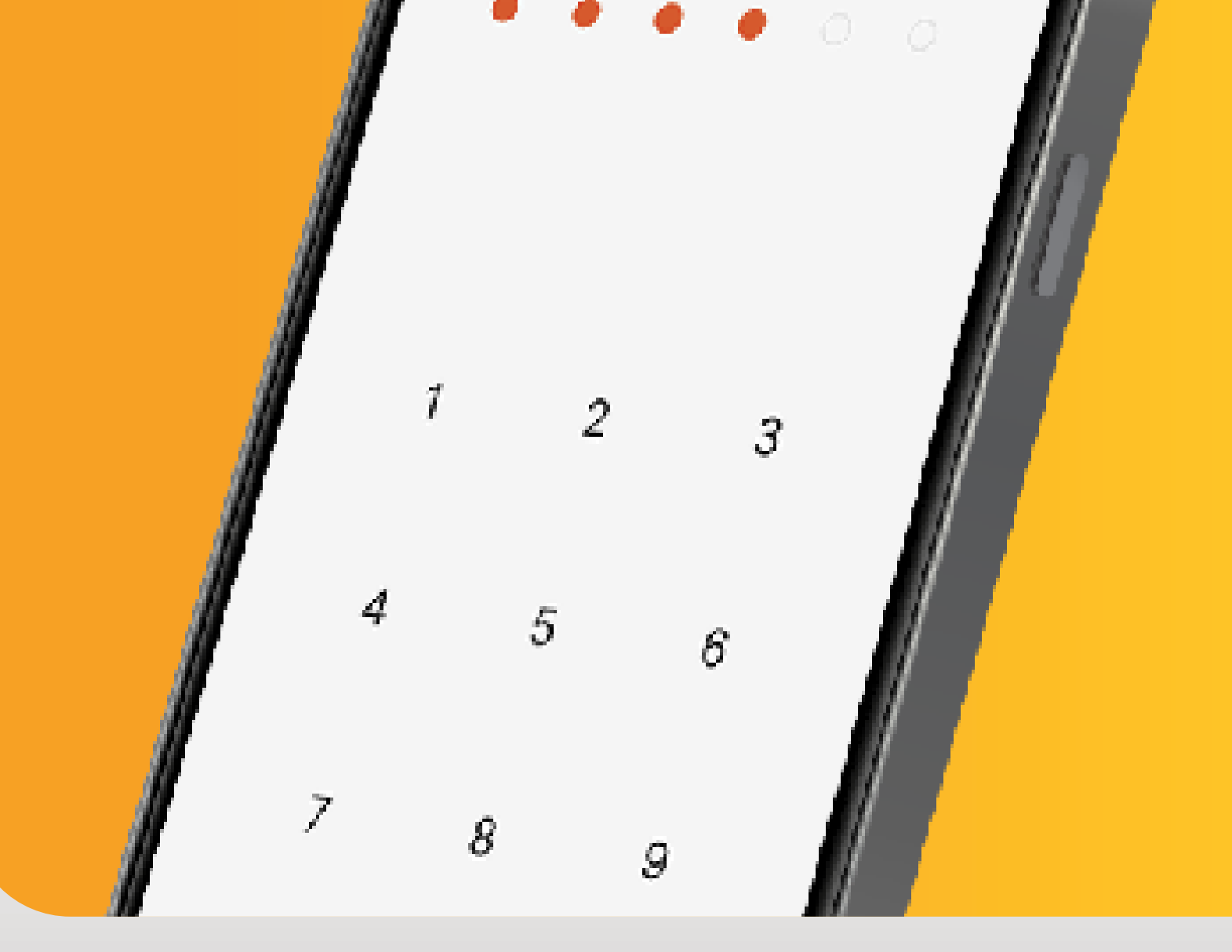

www.danamon.co.id<br/>Hello Danamon 1-500-090PT Bank Danamon Indo<br/>Otoritas Jasa Keuangan<br/>peserta penjaminan LPSSyarat dan ketentuan berlaku

PT Bank Danamon Indonesia Tbk berizin dan diawasi oleh Otoritas Jasa Keuangan dan Bank Indonesia serta merupakan peserta penjaminan LPS

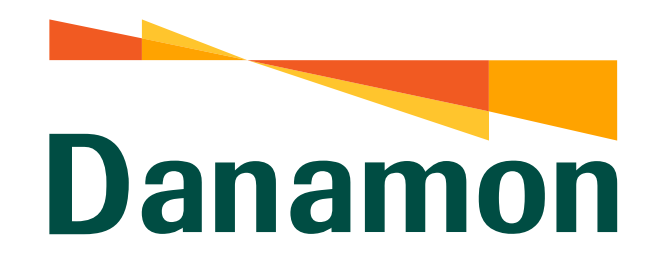

A member of **MUFG** 

Ubah Limit Kartu Kredit Danamon

# 9. Ubah limit Kartu Kredit Danamon berhasil.

| 9:41 AM 18 | în ul ■ |
|------------|---------|
|            |         |

# Perubahan Limit Kartu Kredit Berhasil Diajukan

Proses pengajuan kenaikan limit kartu kredit Anda akan diproses dalam 3-5 hari kerja

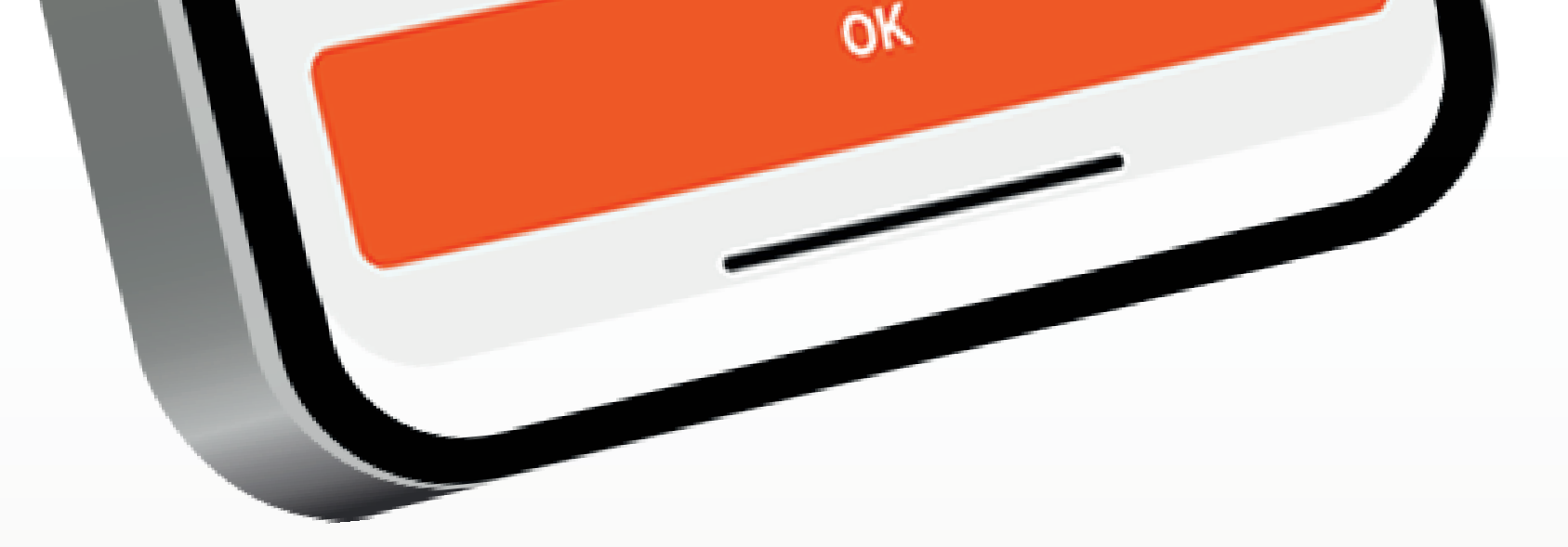

WWW.danamon.co.idPT Bank Danamon Indonesia Tbk berizin dan diawasi oleh<br/>Otoritas Jasa Keuangan dan Bank Indonesia serta merupakan<br/>peserta penjaminan LPS www.danamon.co.id Syarat dan ketentuan berlaku